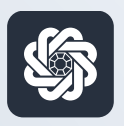

АЭБ Бизнес

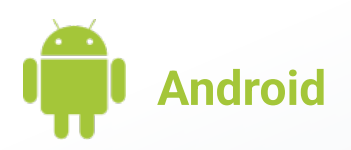

## 10. Смена пароля

Руководство пользователя мобильного банка «АЭБ Бизнес» на Android-устройствах

АКБ «Алмазэргиэнбанк» АО 2022 1

Чтобы поменять пароль в «Настройках» зайдите в «Авторизация и подписание».

2

Введите старый пароль и новый. Подтвердите новый пароль.

Кнопка «Изменить пароль» будет доступна для нажатия.

Подпишите операцию. Готово

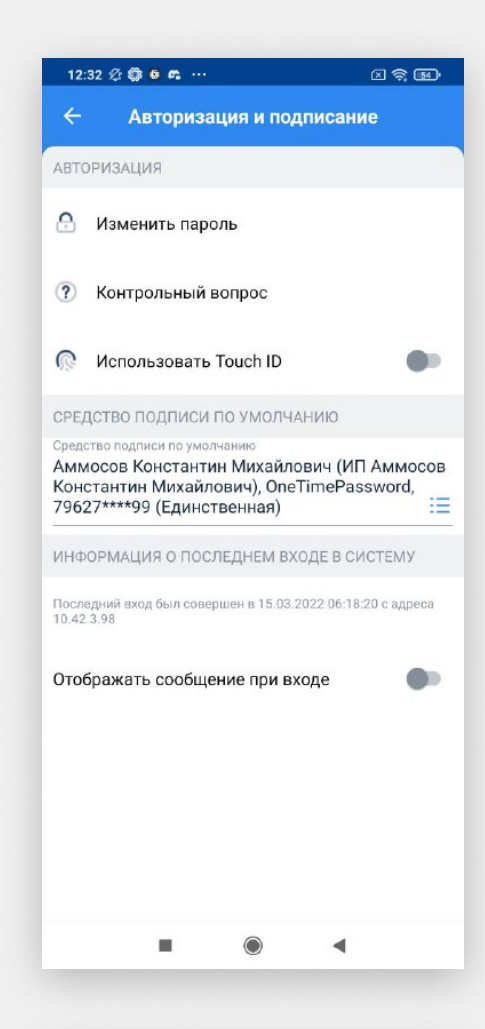

| 12.32 % \$       |     |          |      | × 🤋 🖬 |
|------------------|-----|----------|------|-------|
| ÷                | См  | іена пар | оля  |       |
|                  |     |          |      |       |
| Старый пар       | оль |          |      | ٢     |
|                  |     |          |      |       |
| Новый парс       | ль  |          |      | 0     |
|                  |     |          |      |       |
| Повторите пароль |     |          |      | Ô     |
|                  |     |          |      |       |
|                  |     |          |      |       |
|                  |     |          |      |       |
|                  |     |          |      |       |
|                  |     |          |      |       |
|                  |     |          |      |       |
|                  |     |          |      |       |
|                  |     |          |      |       |
|                  |     |          |      |       |
|                  |     |          |      |       |
|                  |     |          |      |       |
|                  |     |          |      |       |
|                  |     |          |      |       |
|                  |     |          |      |       |
|                  |     |          |      |       |
|                  |     |          |      |       |
|                  |     |          |      |       |
|                  |     |          |      |       |
|                  | ИЗМ | енить па | РОЛЬ |       |
|                  | изм | енить Па | Роль |       |